## How to invite someone to your tree on Ancestry

Sign into your account on Ancestry - then hover over the DNA and choose Your DNA Results Summary

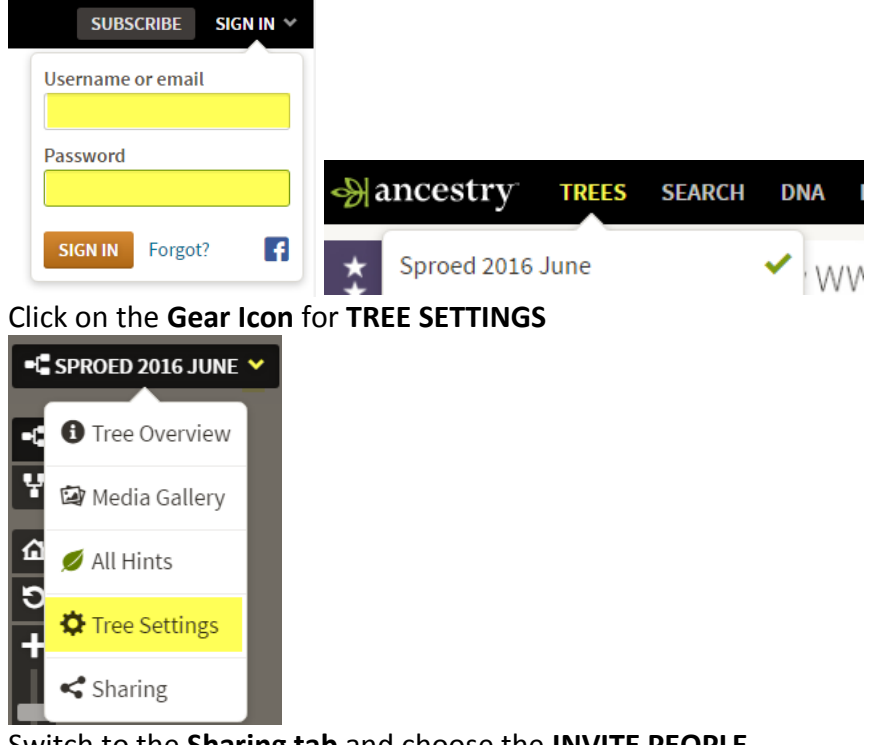

Switch to the Sharing tab and choose the INVITE PEOPLE

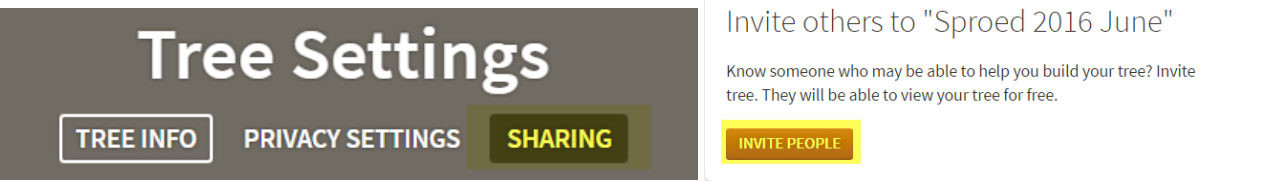

Enter an email address and choose if you want them to be a Guest, Contributor or Editor – **Send Invitation** Invite to Sproed 2016 June

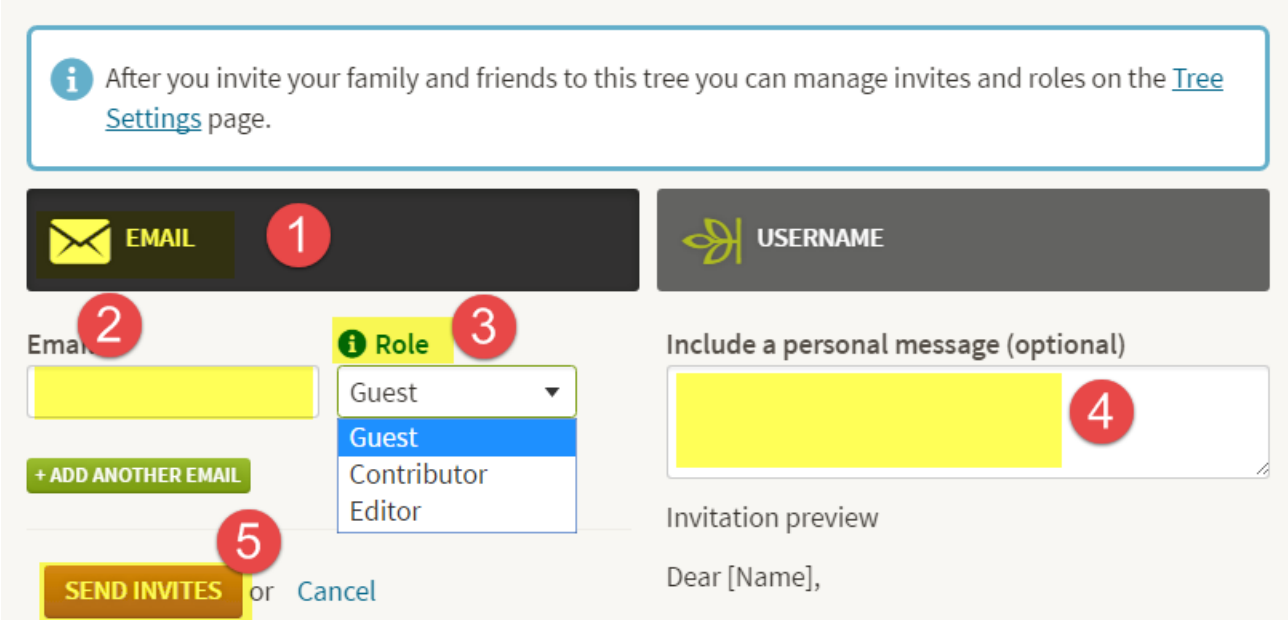

A guest can simply look at the tree – this will be what most invitations will be listed as An editor can add documents to your tree, or enter notes You may change the roles at any time.